## Gratis WiFi hos ØSTRE TOTEN FOLKEBIBLIOTEK

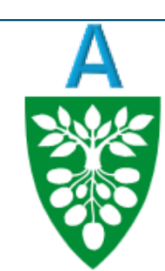

## Østre Toten kommune

NB

## Velkommen til Østre Toten kommune

Logg inn med din tilsendte konto (SMS). Dersom du ikke allerede har konto, klikk "Registrer" for å opprette.

| Brukern   | avn (husk +47) |
|-----------|----------------|
| Passoro   | 1              |
| O Jeg god | dtar vilkårene |
|           | Logg inn       |
|           |                |
| 1         | Registrer 🗲    |
|           |                |
|           |                |

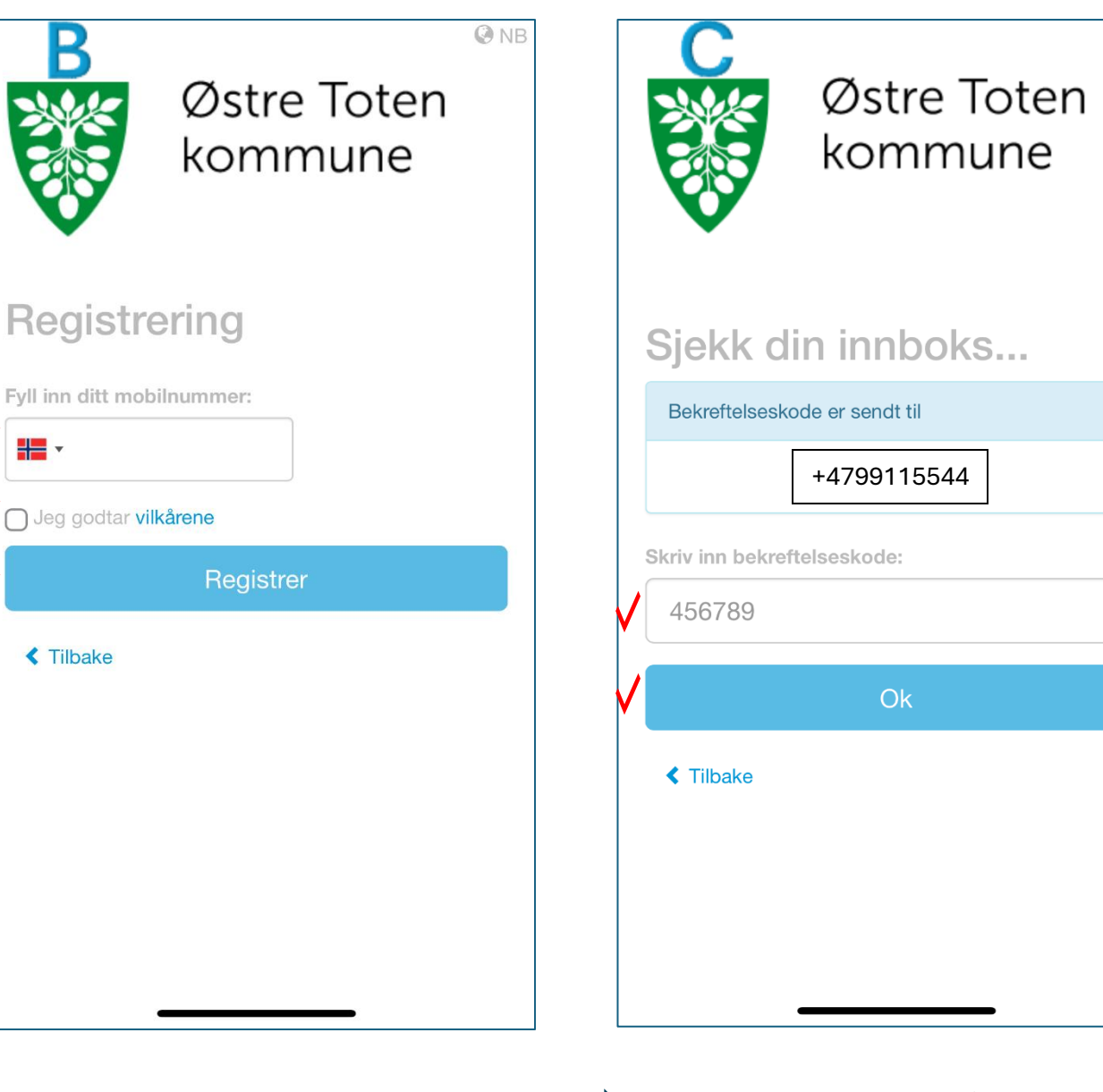

- 1. Velg wifi 'OKT Gjest'. Da kommer bildet over opp.
- 2. Klikk på 'Registrer'.

- 3. Skriv inn mobilnummeret ditt her.
- 4. Hak av for å 'Godta vilkår'.
- 5. Klikk på 'Registrer'.

- 6. Kllikk i feltet hvor det står '456789', og skriv inn koden du har fått på SMS.
- 7. Klikk på 'OK'

= OKT Gjest

NB